# คู่มือการกำหนดค่าเริ่มต้น Recruitment

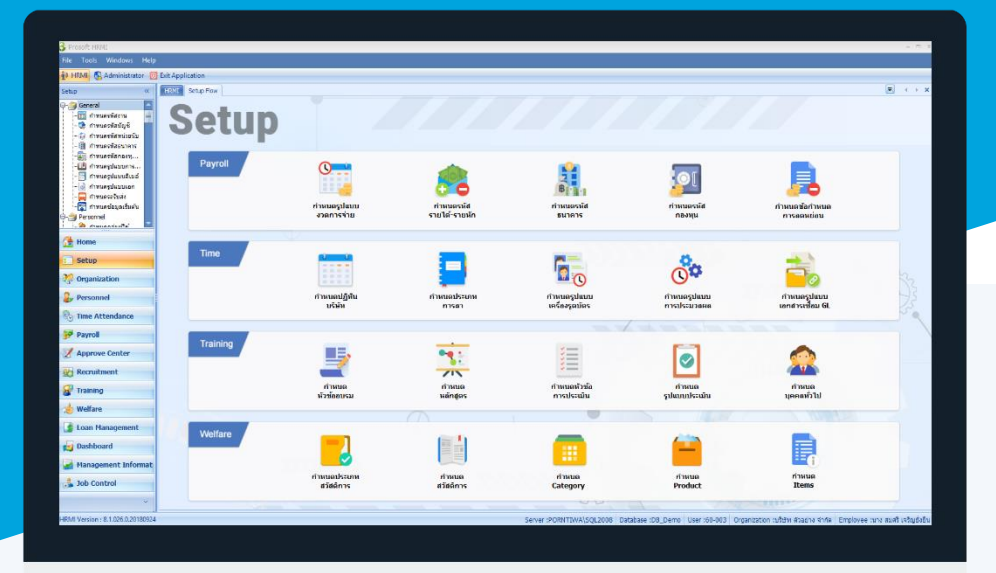

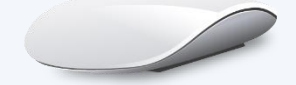

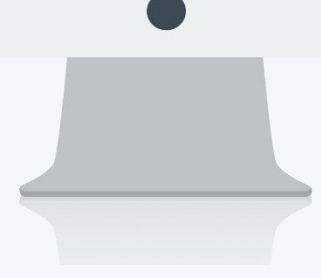

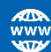

## สารบัญ

|   |   |    |    | • • |   |    |   |   |
|---|---|----|----|-----|---|----|---|---|
| к | e | CI | ru |     | m | าค | n | t |
|   | - | -  |    |     |   |    |   |   |

| เมนูกำหนดข้อสอบและเกณฑ์การให้คะแนน         | 1  |
|--------------------------------------------|----|
| แบบปรนัย : Single Select                   | 3  |
| แบบปรนัย : Multiple Select                 | 4  |
| แบบปรนัย : Fill in Blank                   | 5  |
| เมนูกำหนดชุดข้อสอบ                         | 6  |
| Random ข้อสอบ                              | 9  |
| แสดงข้อสอบทั้งหมด                          | 10 |
| กำหนด Default ชุดข้อสอบ                    | 11 |
| เมนูกำหนดหัวข้อสัมภาษณ์และเกณฑ์การให้คะแนน | 12 |
| เมนูลำดับขั้นการสัมภาษณ์                   | 13 |
|                                            |    |

## เมนูกำหนดข้อสอบและเกณฑ์การให้คะแนน

ใช้กำหนดข้อสอบ/เกณฑ์การให้คะแนน โดยมีข้อสอบเป็นแบบปรนัย อัตนัย และรูปภาพ ให้เลือกกำหนดข้อสอบแต่ละ ข้อได้ว่าจะกำหนดแบบใด สามารถกำหนดตัวเลือกคำตอบที่ถูกต้องของแต่ละข้อได้ พร้อมทั้งสามารถกำหนดน้ำหนักคะแนน ของแต่ละตัวเลือกว่าจะให้น้ำหนักคะแนนเท่าไหร่ โดยหน้าจอนี้จะถูกอ้างอิงไปใช้ที่หน้าจอกำหนดชุดข้อสอบต่อไป

ผู้ใช้สามารถเข้าถึงหน้าจอได้โดยเลือก "Setup" > "กำหนดข้อสอบและเกณฑ์การให้คะแนน" จากนั้นจะปรากฏหน้าจอ กำหนดข้อสอบและเกณฑ์การให้คะแนนดังรูป

เมนูกำหนดข้อสอบและเกณฑ์การให้คะแนน : List

| • | ำหนดข้อสอบและเกณฑ์การให้คะ | แบบ        |               |           |                      |                      |         |
|---|----------------------------|------------|---------------|-----------|----------------------|----------------------|---------|
| 2 | ) New 📝 Edit 💥 Delete      |            |               |           | 🔣 Choo               | ose Column  👸 Export | Options |
| ι | ook for ทั้งหมด            | •          | S Find        | View      | 🔤 แสดงทั้งหมด        |                      | -       |
|   | รหัสข้อสอบ                 | สาแหน่ออาน | หมวดข้อสอบ    | u         | ข้อสอบแบบปรนัย       |                      |         |
|   | > Exam07                   | ทุกสาแหน่ง | Database      | แบบอัตนัย | 🏲 ข้อสอบแบบอัดนัย    |                      |         |
|   | Exam1                      | ทุกสาแหน่ง | ความรู้ทั่วไป | แบบปรนัย  | 🚩 ข้อสอบที่ใช้งาน    |                      |         |
|   | Exam2                      | ทุกสาแหน่ง | ดวามรู้ทั่วไป | แบบปรนัย  | 🚩 ข้อสอบที่ไม่ใช่งาน | _                    |         |
|   | Exam3                      | ทุกสาแหน่ง | ดวามรู้ทั่วไป | แบบปรนัย  |                      | Single Select        |         |
|   | Exam4                      | ทุกสาแหน่ง | Database      | แบบปราวัย |                      | Single Select        |         |
|   | Exam5                      | ทุกสาแหน่ง | Programming   | แบบปรนัย  |                      | Single Select        |         |
|   | Exam6                      | ทุกสานหน่ง | ความรู้ทั่วไป | แบบปรนัย  |                      | Single Select        |         |
|   | Exam7                      | ทุกสาแหน่ง | ความรู้ทั่วไป | แบบปรนัย  |                      | Single Select        |         |
|   | S-001                      | ทุกสาแหน่ง | Database      | แบบอัตนัย |                      | Fill in Blank        |         |
|   |                            |            |               |           |                      |                      |         |

สำหรับปุ่มต่าง ๆ ของหน้า List จะมีฟังก์ชั่นการใช้งานดังนี้

- 🗈 🔤 : ใช้สำหรับ "สร้างรายการใหม่" โดย Click 🗈 🔤 จากนั้นจะปรากฏหน้าจอสำหรับกรอกรายละเอียดข้อมูล
- Edit : ใช้สำหรับ "แก้ไขรายการ" โดยเลือกรายการที่ต้องการแก้ไขแล้ว Click Edit หรือทำการ Double Click ที่รายการนั้นๆ
- <sup>I Delete</sup> : ใช้สำหรับ "ลบรายการ" โดยเลือกรายการที่ต้องการลบแล้ว Click <sup>II Delete</sup>
- 🚾 🏲 แสดงทั้งหมด 🛛 : ใช้สำหรับ "กรองรายการต่าง ๆ" เช่น แสดงทั้งหมด, Active (ใช้งาน), Inactive (ไม่ใช้งาน)
- 🔣 Choose Column : ใช้สำหรับ "เลือก Column ที่ต้องการแสดงในตาราง"
  - : ใช้สำหรับ "Export ข้อมูล" ให้อยู่ในรูปแบบ Excel
- Options : ใช้สำหรับจัดการการแสดงผลหรือการกรองข้อมูลในตาราง รวมไปถึงการเพิ่ม View ตามที่ผู้ใช้ ต้องการ ซึ่งมีรายละเอียดดังนี้

| 00011114             |                                                                     |
|----------------------|---------------------------------------------------------------------|
| Sroup By Box         | ใช้สำหรับเลือก "จัดกลุ่มตาม Column" โดยการลากคอลัมน์ที่ต้องการจัด   |
|                      | กลุ่มไปวางไว้แถบ Group Box ด้านบน Column                            |
| P Character Filter   | ใช้สำหรับ "ค้นหาตามอักษร" โดยการ Click ตัวอักษรที่ต้องการ           |
| Search Column Filter | ใช้สำหรับ "ค้นหาข้อมูลแต่ละ Column" โดยจะค้นหาจากตัวอักษรแรกของ     |
|                      | ข้อมูลแต่ละ Column                                                  |
| View By Management   | ใช้สำหรับจัดการการแสดงข้อมูลรายการ โดยผู้ใช้สามารถเพิ่ม View ได้เอง |

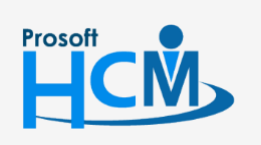

🔠 Export

♀ 2571/1 ซอฟท์แวร์รีสอร์ท ถนนรามคำแหง แขวงหัวหมาก เขตบางกะปี กรุงเทพฯ 10240

02-402-6560, 081-359-7687

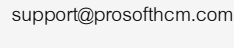

Q

287 หมู่ 5 ต.สันทรายน้อย อ.สันทราย จ.เชียงใหม่ 50210

#### เมนูกำหนดข้อสอบและเกณฑ์การให้คะแนน : Tab General

สำหรับปุ่มต่าง ๆ หน้ารายละเอียดหน้าจอ จะมีฟังก์ชั่นการใช้งานดังนี้

| P New          | : ใช้สำหรับ "สร้างรายการใหม่" โดย Click 🎦 🔤 จากนั้นจะปรากฏหน้าจอสำหรับกรอก                                              |
|----------------|----------------------------------------------------------------------------------------------------|
|                | รายละเอียดข้อมูล                                                                                                    |
| E Save         | : ใช้สำหรับ "บันทึก" ข้อมูลที่กรอก ซึ่งจะยังแสดงข้อมูลที่กรอกภายหลังจากกดปุ่ม 🛃 🔤                                       |
| 🛃 Save and New | : ใช้สำหรับ "บันทึก" พร้อมทั้ง "สร้างรายการใหม่" โดยไม่ต้อง Click 🎦 🔤 ใหม่อีกครั้ง                                      |
| Save and Close | : ใช้สำหรับ "บันทึก" พร้อมทั้ง "ปิดหน้าจอ"                                                                              |
| 🖋 Save as      | <ul> <li>ใช้สำหรับ "คัดลอกรายการ" โดยรายละเอียดจะเหมือนรายการต้นฉบับทุกอย่าง (มีเฉพาะบาง<br/>หน้าจอเท่านั้น)</li> </ul> |
| Drint 😳        | : ใช้สำหรับ "พิมพ์รายงานหรือฟอร์ม" เพิ่มเติม (มีเฉพาะบางหน้าจอ)                                                         |
| O Close        | : ใช้สำหรับ "ปิดหน้าจอ" เมื่อต้องการปิดการใช้งาน                                                                        |

ระบบจะแสดงหน้าจอรายละเอียดของข้อสอบและเกณฑ์การให้คะแนน ผู้ใช้ต้องกรอกข้อมูลในหัวข้อที่เป็น <mark>สีแดง</mark> ให้ ครบถ้วน ดังนี้

| 🥑 Details 🕆                | General ศาถาม                                                                             | -ศาตอบ Administrator | Note Attachment                                                                                                    |             |     |  |
|----------------------------|-------------------------------------------------------------------------------------------|----------------------|----------------------------------------------------------------------------------------------------|-------------|-----|--|
| Information     Other menu | รทัสข้อสอบ<br>ตำแหน่งงาน<br>หมวดข้อสอบ<br>แบบข้อสอบ<br>ผู้บันทึก<br>ตำแหน่ง<br>รายละเอียด | Exam07               | <ul> <li>□ เฉพาะตำแ</li> <li>□</li> <li>ชนิดข้อสอบ</li> <li>□</li> <li>□</li> <li>นาย สมศักด์ เจริญย์</li> <li>□</li> <li>พน่วยงาน</li> </ul> | หน่ง 💟 Ranı | dom |  |
| Task Result                | 200000                                                                                    |                      |                                                                                                    |             |     |  |

- โปรแกรมเมอร์ แต่ถ้าไม่เลือกสามารถใช้ข้อสอบนี้ได้กับทุกตำแหน่ง
- Random : สามารถระบุได้ว่าหากมีการจัดชุดข้อสอบ ต้องการให้ข้อสอบแต่ละข้อสามารถ Random หรือไม่
- ตำแหน่งงาน : ระบุหรือเลือกรหัสตำแหน่งงาน กรณีที่เลือกกำหนดข้อสอบสำปรับเฉพาะตำแหน่ง
- หมวดข้อสอบ : เลือกหมวดข้อสอบ โดยสามารถเลือกหมวดข้อสอบได้ แต่หากไม่มีหมวดข้อสอบที่ต้องการให้ Click ที่ .... เพื่อเพิ่มหมวดข้อสอบเพิ่มเติมได้

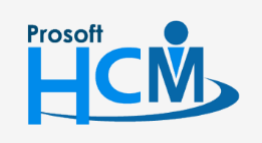

♀ 2571/1 ซอฟท์แวร์รีสอร์ท ถนนรามคำแหง แขวงหัวหมาก เขตบางกะปี กรุงเทพฯ 10240

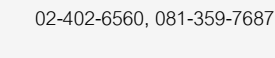

support@prosofthcm.com

www.prosofthcm.com

Q

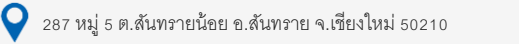

| แบบข้อสอบ  | : เลือกแบบข้อสอบว่าข้อสอบที่ต้องการกำหนดให้เป็นแบบใด (ปรนัย , อัตนัย)  |
|------------|------------------------------------------------------------------------|
| ชนิดข้อสอบ | : ระบุชนิดข้อสอบว่าข้อสอบแต่ละข้อจะให้มีชนิดข้อสอบแบบใด                |
|            | แบบปรนัย ประกอบด้วย Single Select , Multiple Select                    |
|            | แบบอัตนัย ประกอบด้วย Fill in Blank                                     |
| ผู้บันทึก  | : ระบุผู้บันทึก โดยสามารถเลือกผู้บันทึกได้จาก … (ไม่สามารถเป็นค่าว่าง) |
| ตำแหน่ง    | : แสดงตำแหน่งของผู้บันทึกอัตโนมัติ                                     |
| หน่วยงาน   | : แสดงหน่วยงานของผู้บันทึกอัตโนมัติ                                    |
| รายละเอียด | : ระบุรายละเอียดเพิ่มเติม (ถ้ามี)                                      |
|            |                                                                        |

## เมนูกำหนดข้อสอบและเกณฑ์การให้คะแนน : Tab คำถาม – คำตอบ

#### แบบปรนัย : Single Select

| กาหนดขอสอบและเกณฑการ เห               | คะแนน                    |                             |                     |           |                     |
|---------------------------------------|--------------------------|-----------------------------|---------------------|-----------|---------------------|
| 🗿 Details 🎄                           | neral ดำถาม - ด่         | Administrator Note          | Attachment          |           |                     |
| i Information 5                       | ายละเอียดคำถาม —         |                             | Acconnent           |           |                     |
| Souther menu                          | อาม                      |                             | X 🖻 🛍 🖉 🖻           | C 🛛       |                     |
|                                       | 1                        | Tahoma -                    | 8 - <b>B</b>        | U         | = =   =   = -       |
|                                       | กา                       | รทักประกันสังคมของพนักงานแล | ะนายจ้างหักที่กี่ % |           |                     |
|                                       |                          | Line: 0 Position: 0         | Modified documen    | t1.rtf    |                     |
|                                       |                          |                             |                     |           | อธิบายเพิ่มเติม     |
| 5                                     | ายละเอียดคำตอม –         |                             |                     |           |                     |
|                                       |                          | ตัวเลือกแบบข่อความ          |                     |           | นำหนักคะแนน (%)     |
|                                       |                          | 3%                          |                     |           | .00                 |
| 6                                     |                          | 4%                          |                     |           | .00                 |
|                                       |                          | 5%                          |                     |           | 100.00              |
|                                       | 14                       | 🕻 📢 🕴 Record 1 of 7 🕨 🕨     | ₩ + - <             |           | <u> </u>            |
| ai ai                                 | รีบายคำตอบ               |                             |                     |           |                     |
|                                       |                          |                             |                     |           | -                   |
|                                       |                          |                             |                     |           |                     |
| Task Result                           |                          |                             |                     |           |                     |
| ม : สามารถส                           | ร้างคำถามข               | ของข้อสอบแต่ละข้า           | อในรูปแบบของ        | ข้อความ   | ุ่ม โดยคำถามไม่สามา |
| 0 9                                   | -<br>-<br>-              | <b>୬ ५</b> ५ २५             | ข                   |           | ط مع ه              |
| : ระบุคาอธ                            | บายเพมเตร                | มของขอสอบเดเดย              | J Click ทบุม ∟      | SPT ISTM3 | แพอเหระบุคา         |
| เพิ่มเติมข                            | องข้อสอบ                 |                             |                     |           |                     |
|                                       | 0                        | v<br>ع                      |                     |           |                     |
| วกแบบข้อความ : ร                      | เะบุคำตอบเ               | เบบขอความ                   |                     |           |                     |
| วกแบบข้อความ : ร<br>วกแบบรูปภาพ : เสี | เะบุคำตอบเ<br>เือกคำตอบเ | เบบขอความ<br>แบบรูปภาพ      |                     |           |                     |

น้ำหนักคะแนน : กำหนดน้ำหนักคะแนนของคำตอบแต่ละข้อได้ (สำหรับคำตอบแบบ Multi Select และแบบอัตนัย)

อธิบายคำตอบ : ระบุคำอธิบายคำตอบได้ว่า เหตุผลของคำตอบคืออะไร เพื่อให้ผู้ออก ข้อสอบคนอื่นสามารถตรวจสอบหรือหาข้อขัดแย้งได้กรณีเฉลยคำตอบผิด

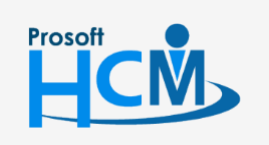

♀ 2571/1 ซอฟท์แวร์รีสอร์ท ถนนรามคำแหง แขวงหัวหมาก เขตบางกะปี กรุงเทพฯ 10240

 $\sim$ 

**Q** 

support@prosofthcm.com www.prosofthcm.com

#### แบบปรนัย : Multiple Select

| 😚 กำหนดข้อสอบและเกณฑ์กา             | เรให้คะแนน : Exam8 เ                            | เจ้าหน้าที่สวัสดิการและเงินเดือ | าน                |                | -                | - x |
|-------------------------------------|-------------------------------------------------|---------------------------------|-------------------|----------------|------------------|-----|
| 🎦 New 🛛 🛃 Save 🛃 Save               | and New 📘 Save an                               | nd Close 🛛 Drint 🔟 Close        |                   |                |                  | 🗢 🔿 |
| ี กำหนดข้อสอบและเกณฑ์ก <sup>-</sup> | ารให้คะแนน                                      |                                 |                   |                |                  |     |
|                                     | General ศาลาม - ศ<br>รายละเอียดคำถาม –<br>ศาลาม | กรอบ Administrator Note         | Attachment        | с   З<br>Ш   Е | <br>≅ ≅   ::   # | •   |
| €J                                  | รายละเอียดคำตอบ -                               | Line: 0 Position: 0             | Modified documen  | t1.rtf         | อธิบายเพิ่มเติม  | ม   |
|                                     |                                                 | ตัวเลือกแบบข้อความ              | ตัวเลือกแบบรูปภาพ | ดำตอบ          | น้ำหนักคะแนน (%) |     |
|                                     | >                                               | >1 ภงด1                         | -                 |                | 50.00            |     |
|                                     | 2                                               | 2 50 ทวิทนังสือรับรองทัก        | <b>A</b>          | <b>V</b>       | 30.00            |     |
|                                     | 3                                               | 3 ภงด 91                        | <b>*</b>          | V              | 20.00            |     |
|                                     | 4                                               | 4 ภงด1 ก                        |                   |                | .00              |     |
|                                     | i i i i i i i i i i i i i i i i i i i           | 5<br>4 44 4 Record 1 of 7 ▶ ₩   | н + - <           |                | .00              |     |
|                                     | อธิบายคำตอบ                                     |                                 |                   |                |                  | •   |
| Task Deput                          |                                                 |                                 |                   |                |                  |     |

| คำถาม           | สามารถสร้างคำถามของข้อสอบแต่ละข้อในรูปแบบของข้อความ โดย              |
|-----------------|----------------------------------------------------------------------|
|                 | คำถามไม่สามารถเป็นค่าว่างได้                                         |
| อธิบายเพิ่มเติม | ระบุคำอธิบายเพิ่มเติมของข้อสอบได้โดย Click ที่ปุ่ม 🗾 อธีบายเพิ่มเติม |
|                 | เพื่อให้ระบุคำอธิบายเพิ่มเติมของข้อสอบ                               |
| ตอบครบ          | : สามารถกำหนด 🗹 ได้ว่าคำถามข้อนี้ ผู้สอบต้องตอบให้ครบทุกข้อจึงจะให้  |
|                 | คะแนน หรือหากไม่เลือกคำตอบข้อนี้จะตอบแค่ 1 คำตอบก็ได้                |
| ตัวเลือกแบบข้อค | วาม : ระบุคำตอบแบบข้อความ                                            |
| ตัวเลือกแบบรูปภ | าพ : เลือกคำตอบแบบรูปภาพ                                             |
| คำตอบ           | สามารถเลือกคำตอบที่ถูกต้องโดยการเลือก 🗹 ข้อที่ถูกต้อง (สามารถ        |
|                 | เลือกได้มากกว่า 1 ข้อ)                                               |
| น้ำหนักคะแนน    | กำหนดน้ำหนักคะแนนของคำตอบแต่ละข้อได้ แต่เมื่อรวมกันแล้วต้อไม่ต่ำ     |
|                 | กว่าหรือเกิน 100 %                                                   |
| อธิบายคำตอบ     | ระบุคำอธิบายคำตอบได้ว่า เหตุผลของคำตอบคืออะไร เพื่อให้ผู้ออก         |
|                 | ข้อสอบคนอื่นสามารถตรวจสอบหรือหาข้อขัดแย้งได้กรณีเฉลยคำตอบผิด         |
|                 |                                                                      |

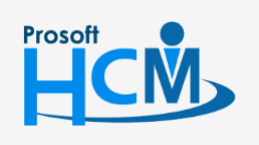

2571/1 ซอฟท์แวร์รี่สอร์ท ถนนรามคำแหง แขวงหัวหมาก เขตบางกะปี กรุงเทพฯ 10240

♀ 287 หมู่ 5 ต.สันทรายน้อย อ.สันทราย จ.เชียงใหม่ 50210

02-402-6560, 081-359-7687

 $\succ$ 

support@prosofthcm.com

#### แบบปรนัย : Fill in Blank

| 😚 กำหนดข้อสอบและเกณฑ์ก | ารให้คะแนน : S-001 |          | -                                          | - = x    |
|------------------------|--------------------|----------|--------------------------------------------|----------|
| 🎦 New 🛛 🛃 Save 🛃 Save  | and New 📘 Save a   | and Cl   | ose 🦾 Print 🔟 Close                        | <b>\</b> |
| กำหนดข้อสอบและเกณฑ์ก   | ารให้คะแนน         |          |                                            |          |
| 🎒 Details 🛛 🕆          | General คำถาม -    | คำตอบ    | Administrator Note Attachment              |          |
| i Information          | รายละเอียดคำถาม    |          |                                            |          |
| 😻 Other menu           | ศำถาม              |          | 6 1 6 5 X h & 2 7 C 8                      | _ 1      |
|                        |                    | Tah      |                                            |          |
|                        |                    | ถ้าคุณถู | ก "ขโมยผลงาน" คุณจะทำอย่างไร               |          |
|                        |                    |          |                                            |          |
|                        |                    |          |                                            |          |
|                        |                    |          | Line: 0 Position: 0 Modified document1.rtf |          |
|                        |                    |          | อธิบายเพิ่มเดี                             | 1        |
|                        |                    |          |                                            |          |
|                        | รายละเอียดคำตอบ    | _        |                                            | _        |
|                        |                    |          | ศำตอบ นำหนักคะแนน (%)                      |          |
|                        |                    |          | รวบรวมพลกฐาน 100.0                         |          |
|                        |                    |          | 114083121114 100.0                         |          |
|                        |                    | 4        |                                            | 0        |
|                        |                    | 5        | .0                                         | <u> </u> |
|                        |                    | 144 44   | Record 1 of 7 > > > + + -                  |          |
|                        | อธิบายคำตอบ        | -        |                                            | -        |
|                        |                    |          |                                            |          |
|                        |                    |          |                                            | <b>•</b> |
|                        |                    |          |                                            |          |
| Tack Decult            |                    |          |                                            |          |

คำถาม

อธิบายเพิ่มเติม

: สามารถสร้างคำถามของข้อสอบแต่ละข้อในรูปแบบของข้อความ โดยคำถามไม่สามารถเป็นค่าว่าง

: ระบุคำอธิบายเพิ่มเติมของข้อสอบได้โดย Click ที่ปุ่ม อธ์บายเพิ่มเต๋ม เพื่อให้ระบุคำอธิบาย เพิ่มเติมของข้อสอบ

| 😚 อร์  | <sup>1</sup> บายคำถามเพิ่มเติม | x |
|--------|--------------------------------|---|
| Gene   | ral                            |   |
|        | คำอธิบาย                       |   |
| I 1    | ตามความเข้าใจของผู้สอบ         |   |
| 2      |                                |   |
| 3      |                                |   |
| 4      |                                |   |
| 5      |                                |   |
| 6      |                                |   |
| 7      |                                | = |
| 8      |                                |   |
| 9      |                                |   |
| 10     |                                |   |
| 11     |                                |   |
| 12     |                                |   |
| 13     |                                |   |
| 14     |                                | - |
| 144 44 | ✓ Record 1 of 15  ▶ ▶ ₩ + - <  |   |
|        | OK Cancel                      |   |
| Task   | Result                         |   |

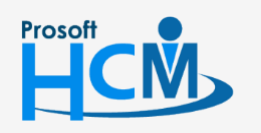

♀ 2571/1 ซอฟท์แวร์วีสอร์ท ถนนรามคำแหง แขวงหัวหมาก เขตบางกะปี กรุงเทพฯ 10240

♀ 287 หมู่ 5 ต.สันทรายน้อย อ.สันทราย จ.เชียงใหม่ 50210

02-402-6560, 081-359-7687

support@prosofthcm.com

 $\sim$ 

| คำอธิบายเพิ่มเติ | ม | : ระบุรายละเอียดของข้อสอบได้                                                  |
|------------------|---|-------------------------------------------------------------------------------|
| คำตอบ            | : | สามารถระบุคำตอบเข้าไปได้โดยสามารถมีมากกว่า 1 คำตอบ (หากมีการทำข้อสอบแล้วผู้ทำ |
|                  |   | ข้อสอบกรอกคำตอบเหมือนกับคำตอบที่กำหนดจะได้คะแนนตามน้ำหนักที่กำหนด             |
| น้ำหนักคะแนน     | : | กำหนดน้ำหนักคะแนนของคำตอบแต่ละข้อได้                                          |
| อธิบายคำตอบ      | : | ระบคำอธิบายคำตอบได้ว่า เหตุผลของคำตอบคืออะไร (ไม่สามารถเป็นค่าว่างได้)        |

## เมนูกำหนดชุดข้อสอบ

ใช้สำหรับสร้างชุดข้อสอบ จากข้อสอบที่สร้างขึ้นจากกำหนดข้อสอบและเกณฑ์การให้คะแนนมารวมเป็นชุดข้อสอบ สามารถ กำหนดจำนวนข้อสอบ เวลาที่ใช้ในการทำข้อสอบ คะแนนเต็ม และคะแนนมาตรฐานได้

ผู้ใช้สามารถเข้าถึงหน้าจอได้โดยเลือก "Setup" > "กำหนดชุดข้อสอบ" จากนั้นจะปรากฏหน้าจอกำหนดชุดข้อสอบดังรูป <mark>กำหนดชุดข้อสอบ : List</mark>

| กำ   | กำหนดชุดช้อสอบ                                                               |               |              |               |                     |                                  |                                             |                        |
|------|------------------------------------------------------------------------------|---------------|--------------|---------------|---------------------|----------------------------------|---------------------------------------------|------------------------|
| 21   | ) New 📝 Edit 💢 Delete   🍗 More Action - 🗒 Choose Column 🖓 Export 😰 Options - |               |              |               |                     |                                  |                                             |                        |
| Loc  | ok for                                                                       | ทั้งหมด       | •            |               | Sec. Find           | View 🏲                           | ชุดข้อสอบที่ใช้งาน                          |                        |
| ต่าเ | แหน่ง                                                                        |               |              | * X           |                     | -                                | ชุดข้อสอบที่ใช้งาน<br>ชุดข้อสอบที่ไม่ใช้งาน |                        |
|      |                                                                              | รหัสชุดข้อสอบ | วันที่บันทึก | ชื่อชุดข้อสอบ | ชื่อชุดข้อสอบ (Eng) | ตำแหน่ง 💆                        | แสดงทั้งหมด                                 |                        |
| >    | Ex001                                                                        |               | 01/01/2525   | ดวามรู้ทั่วไป | ความรู้ทั่วไป       | เจ้าหน้าที่ฝึกอบรมหนักงาน        | 10:00                                       | นางสาว สมฤดิ รักษา     |
|      | Ex002                                                                        |               | 15/09/2560   | Ex002         |                     | เจ้าหน้าที่ฝึกอบรมพนักงาน        | 10:00                                       | นางสาว สมฤดิ รักษา     |
|      | Ex003                                                                        |               | 07/12/2560   | Ex003         | Ex003               | เจ้าหน้าที่สวัสดิการและเงินเดือน | 00:05                                       | นาย สมศักดิ์ เจริญยิ่ง |
|      |                                                                              |               |              |               |                     |                                  |                                             |                        |
|      |                                                                              |               |              |               |                     |                                  |                                             |                        |
|      |                                                                              |               |              |               |                     |                                  |                                             |                        |

#### กำหนดชุดข้อสอบ : Tab General

ระบบจะแสดงหน้าจอรายละเอียดของชุดข้อสอบ ผู้ใช้ต้องกรอกข้อมูลในหัวข้อที่เป็น <mark>สีแดง</mark> ให้ครบถ้วน ดังนี้

| 🤧 กำหนดชุดข้อสอบ : Ex001 ความรู้ทั่วไป 🥼 – 📼 🗙 |                                                                               |                                                                                    |                    |             |           |  |  |
|------------------------------------------------|-------------------------------------------------------------------------------|------------------------------------------------------------------------------------|--------------------|-------------|-----------|--|--|
| 🎦 New 🛛 🛃 Save 🛃 Save a                        | 🎦 New 🛛 🖶 Save and New 🛛 🖶 Save and Close 🧔 Print 🍗 More Action 🗸 🧿 Close 🧼 🔿 |                                                                                    |                    |             |           |  |  |
| กำหนดชุดข้อสอบ                                 | กำหนดชุดข้อสอบ                                                                |                                                                                    |                    |             |           |  |  |
| Details                                        | General ข้อสอบ เงื่อา                                                         | นไข Administrator Note                                                             | Attachment         |             |           |  |  |
| 1 Information                                  | รหัสชุดข้อสอบ                                                                 | Ex001                                                                              | วันที่บันทึก 01    | L/01/2525 🛅 | 🔽 Default |  |  |
|                                                | ชื่อชุดข้อสอบ                                                                 | ความรู้ทั่วไป                                                                      |                    |             |           |  |  |
|                                                | ชื่อชุดข้อสอบ (Eng)                                                           | ความรู้ทั่วไป                                                                      |                    |             |           |  |  |
|                                                | ศาขึ้นจง                                                                      | จงเลือกคำตอบที่ถูกต้องที่สุดใน<br>ข้อสอบมีจำนวน 3 ข้อ<br>เวลาในการทำข้อสอบ 10 นาที | แต่ละข้อเพียงคำตอบ | มเดียว      |           |  |  |
|                                                | ตำแหน่ง                                                                       | OP003-3 ····                                                                       | เจ้าหน้าที่ฝึกอบรม | มพนักงาน    |           |  |  |
|                                                | ผู้บันทึก                                                                     | 60-006                                                                             | นางสาว สมฤดี รัก   | ษา          |           |  |  |
|                                                |                                                                               | 🔲 เลือกข้อสอบ โดยกรองจากต                                                          | าแหน่ง             |             |           |  |  |
|                                                | ຽປແນນຕັວເລືອກ                                                                 | A-Z                                                                                | จำนวนข้อสอบ        | 3           |           |  |  |
|                                                | คะแนนเต็ม                                                                     | 30.00                                                                              | คะแนนมาตรฐาน       | 20.00       |           |  |  |
|                                                | รายละเอียด                                                                    |                                                                                    |                    | *           |           |  |  |
|                                                |                                                                               |                                                                                    |                    |             |           |  |  |
|                                                |                                                                               |                                                                                    |                    |             |           |  |  |
|                                                |                                                                               |                                                                                    |                    |             |           |  |  |
| Task Result                                    |                                                                               |                                                                                    |                    |             |           |  |  |

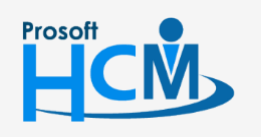

♀ 2571/1 ซอฟท์แวร์รีสอร์ท ถนนรามคำแหง แขวงหัวหมาก เขตบางกะปี กรุงเทพฯ 10240

♀ 287 หมู่ 5 ต.สันทรายน้อย อ.สันทราย จ.เซียงใหม่ 50210

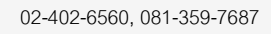

Q

support@prosofthcm.com

| รหัสชุดข้อสอบ :    | ระบุรหัสชุดข้อสอบ กำหนดได้ไม่เกิน 15 อักขระ                                   |
|--------------------|-------------------------------------------------------------------------------|
| วันที่บันทึก :     | ระบุวันที่บันทึกโปรแกรมระบบจะแสดงเป็นวันที่ปัจจุบัน สามารถแก้ไขได้            |
| Default :          | คือการกำหนดข้อสอบสำหรับตำแหน่งที่เลือก (1 ตำแหน่งสามารถเลือก Default          |
|                    | ได้เพียง 1 ชุดข้อสอบเท่านั้น)                                                 |
| ชื่อชุดข้อสอบ :    | ระบุชื่อของชุดข้อสอบ กำหนดได้ไม่เกิน 100 อักขระ                               |
| ชื่อชุดข้อสอบ (Eng | z) : ระบุชื่อของชุดข้อสอบภาษาอังกฤษ กำหนดได้ไม่เกิน 100 อักขระ                |
| คำชี้แจง :         | ระบุคำชี้แจง สามารถกำหนดได้ไม่เกิน 500 อักขระ                                 |
| ตำแหน่ง :          | ระบุตำแหน่งที่สามารถใช้ชุดข้อสอบนี้ได้                                        |
| ผู้บันทึก :        | ระบุผู้บันทึกชุดข้อสอบ                                                        |
| เลือกข้อสอบโดยก    | รองจากตำแหน่ง 🥂 : เลือก 🗹 เพื่อเลือกข้อสอบโดยกรองจากตำแหน่งที่ระบุไว้ในข้อสอบ |
| รูปแบบตัวเลือก :   | ระบุตัวเลือกข้อสอบ ประกอบด้วย A-Z , ก – ฮ , 0 – 9                             |
| จำนวนข้อสอบ :      | ระบบแสดงให้อัตโนมัติหากมีการเลือกข้อสอบจาก Tab ข้อสอบไม่สามารถแก้ไขได้        |
| คะแนนเต็ม :        | โปรแกรมแสดงให้อัตโนมัติ โดยคะแนนเต็มจะเป็นคะแนนจาก Tab ข้อสอบทุกข้อรวมกัน     |
|                    | (ไม่สามารถแก้ไขได้)                                                           |
| คะแนนมาตรฐาน:      | โปรแกรมแสดงให้อัตโนมัติ โดยคะแนนมาตรฐานจะเป็นคะแนนมาตรฐานจาก Tab ข้อสอบทุกข้อ |
|                    | รวมกัน (ไม่สามารถแก้ไขได้)                                                    |
|                    |                                                                               |

### กำหนดชุดข้อสอบ : Tab ข้อสอบ

| 😚 กำหนดชุดข้อสอบ : Ex001 | ความรู้ทั่วไ | л                      |                      |                             | - = x        |
|--------------------------|--------------|------------------------|----------------------|-----------------------------|--------------|
| 🎦 New 🛛 🛃 Save 🛃 Save    | and New      | 📘 Save and Close 🛛 🐌 F | rint 👌 More Action 🖲 | <ul> <li>O Close</li> </ul> | 4 🖨          |
| กำหนดชุดข้อสอบ           |              |                        |                      |                             |              |
| 🎒 Details 🛛 🕆            | General      | ข้อสอบ เงื่อบไข Adr    | ministrator Note Att | achment                     |              |
| Information              | หมวดข้อ      | งสอบ                   |                      |                             |              |
|                          |              | หมวดข้อสอบ             | จำนวนข้อสอบ          | คะแนนเต็ม                   | คะแนนมาตรฐาน |
|                          | >1           | ความรู้ทั่วไป 👻        | 3                    | 30.00                       | 20.00 🔺      |
|                          | 2            |                        |                      |                             |              |
| 3                        | 3            |                        |                      |                             |              |
|                          | 4            |                        |                      |                             |              |
|                          |              |                        | 3                    | 30.00                       | 20.00        |
|                          | ข้อสอบ       | Record 1 of 20         |                      |                             |              |
|                          |              | รทัสข้อสอบ             | แบบข้อสอบ            | ชนิดข้อสอบ                  | คะแนน        |
|                          | > 1          | Exam1                  | แบบปรนัย             | Single Select               | 10.00 📥      |
|                          | 2            | Exam2                  | แบบปรนัย             | Single Select               | 10.00 💻      |
|                          | 3            | Exam3                  | แบบปรนัย             | Single Select               | 10.00        |
|                          | 4            |                        |                      |                             |              |
|                          | 5            |                        |                      |                             |              |
|                          | 144 44       | Record 1 of 20         | ж + — <              |                             |              |
|                          |              |                        |                      |                             |              |
|                          |              |                        |                      |                             |              |
| Task Result              |              |                        |                      |                             |              |

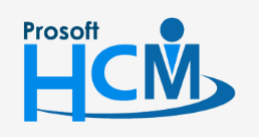

2571/1 ซอฟท์แวร์รี่สอร์ท ถนนรามคำแหง แขวงหัวหมาก เขตบางกะปี กรุงเทพฯ 10240

♀ 287 หมู่ 5 ต.สันทรายน้อย อ.สันทราย จ.เซียงใหม่ 50210

02-402-6560, 081-359-7687

support@prosofthcm.com

 $\succ$ 

| หมวดข้อสอบ    | : | เลือกหมวดข้อสอบ                                                       |
|---------------|---|-----------------------------------------------------------------------|
| จำนวนข้อสอบ   | : | แสดงจำนวนข้อสอบตามการเลือกข้อสอบด้านล่างเฉพาะหมวด ไม่สามารถแก้ไขได้   |
| คะแนนเต็ม     | : | แสดงคะแนนรวมของข้อสอบในหมวดนั้น ๆ ไม่สามารถแก้ไขได้                   |
| คะแนนมาตรฐาน: |   | ระบุคะแนนมาตรฐานของการทำข้อสอบหมวดนั้น ๆ ต้องมากกว่า 0 แต่ต้องไม่เกิน |
|               |   | คะนนเต็มของแต่ละหมวด                                                  |
| รหัสข้อสอบ    | : | เลือกรหัสข้อสอบที่อยู่ในหมวดที่เลือกจากตารางหมวดข้อสอบ                |
| แบบข้อสอบ     | : | ระบบแสดงแบบข้อสอบให้อัตโนมัติตามการกำหนดข้อสอบ                        |
| ชนิดข้อสอบ    | : | ระบบแสดงชนิดข้อสอบให้อัตโนมัติตามการกำหนดข้อสอบ                       |
| คะแนน         | : | ระบุเกณฑ์คะแนนของแต่ละข้อสอบ                                          |

#### กำหนดชุดข้อสอบ : Tab เงื่อนไข

| 🕃 กำหนดชุดข้อสอบ : Ex001 ความรู้ทั่วไป 🛛 🚽 🗖                              | x  |
|---------------------------------------------------------------------------|----|
| 🖺 New 🛛 🛃 Save and New 🔓 Save and Close 🐌 Print 🦄 More Action 🕶 🧿 Close 🥠 | \$ |
| กำหนดชุดข้อสอบ                                                            |    |
| 🔔 Details 🌣 General tipatau Upully Administrator Note Attachment          |    |
| Information                                                               |    |
| เงื่อนไข                                                                  |    |
| <table-cell>     Random ชุดข้อสอบ</table-cell>                            |    |
| Random Ananu                                                              |    |
| ี่ ⊋ีสามารถหยุดช่วคราวได้                                                 |    |
| ิ่ ⊈ี่สามารถกลับไปทำป่าได้                                                |    |
| ☑ แสดงผลสรุป พลังจากทำข่อสอบเสร็จ                                         |    |
| 💟 แสดงผลการสอบ                                                            |    |
| 💟 แสดงผลแยกตามหมวด                                                        |    |
| ิ่⊋ีสงEmail หลังสอบเสริจ                                                  |    |
| 🕼 แสดงเครื่องคิดเลข                                                       |    |
| 1383                                                                      |    |
| เวลาในการสอบ 00:10 📝 มีการจับเวลา                                         |    |
| 🙃 ทยดทำข้อสอบเมื่อหมดเวลา 🔿 ต่อเวลา                                       |    |
| ✓ เสดง Message แจ้งเดือนเมื่อเหลือเวลา 00:01                              |    |
|                                                                           |    |
|                                                                           |    |
|                                                                           |    |
|                                                                           |    |
| Task Result                                                               |    |

- Random ชุดข้อสอบ : เลือก 🗹 กรณีต้องการให้สุ่มชุดข้อสอบ
- : เลือก 🗹 กรณีต้องการให้สุ่มชุดคำถาม Random ชุดคำถาม
- สามารถหยุดชั่วคราวได้ : เลือก 🗹 กรณีต้องการสามารถหยุดการทำข้อสอบได้ชั่วคราว
- สามารถกลับไปทำซ้ำได้ : เลือก 🗹 กรณีต้องการให้สามารถย้อนกลับไปทำข้อสอบก่อนหน้า
- แสดงผลสรุปหลังจากทำข้อสอบ : เลือก 🗹 กรณีต้องการให้แสดงผลสรุปหลังจากสอบเสร็จ
  - แสดงผลการสอบ : เลือก 🗹 กรณีต้องการแสดงผลหลังการสอบว่าผ่าน/ไม่ผ่าน
- แสดงผลแยกตามหมวด : เลือก 📝 กรณีต้องการแสดงผลหลังการสอบโดยแยกตามหมวดข้อสอบ
- ส่ง E-mail หลังสอบเสร็จ : เลือก 🗹 กรณีต้องการให้ระบบส่ง E-mail แจ้งผลการสอบ
- แสดงเครื่องคิดเลข : เลือก 🗹 กรณีต้องการให้แสองปุ่มเครื่องคิดเลขณะทำข้อสอบ

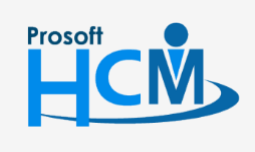

♀ 2571/1 ซอฟท์แวร์รีสอร์ท ถนนรามคำแหง แขวงหัวหมาก เขตบางกะปี กรุงเทพฯ 10240

02-402-6560, 081-359-7687

Q

support@prosofthcm.com

| เวลาในการสอบ           | :  | ระบุเวลาในการทำข้อสอบ                                                    |
|------------------------|----|--------------------------------------------------------------------------|
| มีการจับเวลา           | :  | เลือก 🗹 กรณีต้องการให้ข้อสอบชุดนี้จับเวลาการทำข้อสอบด้วย                 |
| หยุดทำข้อสอบเมื่อหมดเว | ลา | : เลือก 回 กรณีต้องการให้แจ้งเตือนหมดเวลาแล้วหยุดการทำข้อสอบ              |
| ต่อเวลา                | :  | เลือก 回 กรณีต้องการต่อเวลาการทำข้อสอบ เมื่อหมดเวลาจะมีการแจ้งเตือนตามการ |
|                        |    | เลือกให้แสดง Message แจ้งเตือนเมื่อเหลือเวลา 00.05                       |

แสดง Message แจ้งเตือนเมื่อเหลือเวลา : เลือก 🗹 ให้แจ้งเตือนเวลาที่เหลือในการทำข้อสอบสามารถแก้ไขเวลาได้

#### กำหนดชุดข้อสอบ : New : More Action

ผู้ใช้สามารถเข้าถึงหน้าจอได้โดยเลือก "Setup" > "กำหนดชุดข้อสอบ" > "New/Edit" > "More Action"

| 😵 กำหนดชุดข้อสอบ : Ex001 ความรู้ทั่วไป               |                       |
|------------------------------------------------------|-----------------------|
| 🎦 New 📙 Save 🛃 Save and New 🔓 Save and Close 🖏 Print | More Action 🔹 🧿 Close |
| กำหนดชุดข้อสอบ                                       | Random ข้อสอบ         |
| 👌 Details 🌣 General diaday utayla Administ           | แสดงข้อสอบทั้งหมด     |

#### Random ข้อสอบ: General

ผู้ใช้สามารถเข้าถึงหน้าจอได้โดยเลือก "Setup" > "กำหนดชุดข้อสอบ" > "More Action"> "Random ข้อสอบ" จากนั้นจะปรากฏหน้าจอ Random ข้อสอบ ดังรูป

| enera      | ข้อสอบ         |               |                 |              |     |
|------------|----------------|---------------|-----------------|--------------|-----|
|            |                | ปรนัย         | (ข้อ)           |              | 1   |
|            | หมวดข้อสอบ     | Single Select | Multiple Select | อัตนัย (ข้อ) | รวม |
| 1          | ความรู้ทั่วไป  | 1             | 1               |              | 2   |
| >2         | Programming    | 1             | \$              |              | 1   |
| 3          |                |               |                 |              |     |
| 4          |                |               |                 |              |     |
| 5<br>c     |                |               |                 |              |     |
| 7          |                |               |                 |              |     |
| ,<br>8     |                |               |                 |              |     |
| 9          |                |               |                 |              |     |
|            | รวม            | 2             | 1               | 0            | 3   |
|            | Record 2 of 10 | ₩Ч            |                 |              |     |
| แสดงข้อสอบ |                |               |                 |              |     |
| Add Cancel |                |               |                 |              |     |

หมวดข้อสอบ : ระบุหมวดข้อสอบ

| ปรนัย(ข้อ)/อัตนัย(ข้อ) : ระบุจำนวนข้อสอบที่ต้องการ |                                                                                 |  |  |  |  |
|----------------------------------------------------|---------------------------------------------------------------------------------|--|--|--|--|
| รวม                                                | : แสดงจำนวนรวมของข้อสอบอัตโนมัติ                                                |  |  |  |  |
| แสดงข้อสอบ                                         | : Click ปุ่ม <b>— แสดงข้อสอบ</b> เพื่อแสดงข้อสอบตามเงื่อนไขที่เลือกในหมวดข้อสอบ |  |  |  |  |
| Add                                                | : Click ปุ่ม <b>Add</b> เพื่อเพิ่มข้อสอบเข้าไปยังหน้า New                       |  |  |  |  |

02-402-6560, 081-359-7687

support@prosofthcm.com

www.prosofthcm.com

Q

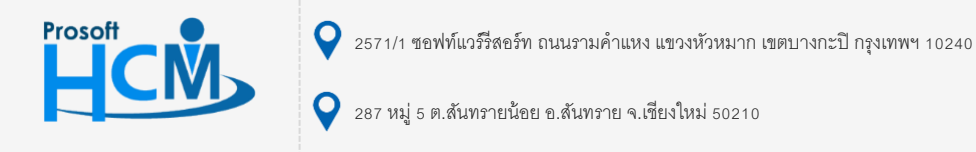

| 😵 กำหนดชุดข้อสอบ 🛛 🗙 🗙 |               |               |           |                 |                     |  |  |
|------------------------|---------------|---------------|-----------|-----------------|---------------------|--|--|
| Gene                   | ral ข้อสอบ    |               |           |                 |                     |  |  |
|                        |               |               |           |                 | ทั้งหมด             |  |  |
|                        |               |               |           |                 |                     |  |  |
|                        | รทัสข้อสอบ 🔺  | หมวดข้อสอบ 🤗  | แบบข้อสอบ | ชนิดข้อสอบ      | เลือก               |  |  |
| >1                     | Exam2         | ควารรู้ทั่วไป | แบบปรนัย  | Single Select   | V                   |  |  |
| 2                      | Exam5         | Programming   | แบบปรนัย  | Single Select   | <ul><li>✓</li></ul> |  |  |
| 3                      | Exam8         | ความรู้ทั่วไป | แบบปรนัย  | Multiple Select | V                   |  |  |
|                        |               |               |           |                 |                     |  |  |
| 144 44                 | Record 1 of 3 | ₩ HI <        |           |                 | ×                   |  |  |
|                        |               |               |           | Add             | Cancel              |  |  |
| Task                   | Result        |               |           |                 |                     |  |  |

| รหัสข้อสอบ | : | แสดงรหัสข้อสอบให้ตามที่เลือกหน้า General อัตโนมัติ |
|------------|---|----------------------------------------------------|
| หมวดข้อสอบ | : | แสดงหมวดข้อสอบให้ตามที่เลือกหน้า General อัตโนมัติ |
| แบบข้อสอบ  | : | แสดงแบบข้อสอบให้ตามที่เลือกหน้า General อัตโนมัติ  |
| ชนิดข้อสอบ | : | แสดงชนิดข้อสอบให้ตามที่เลือกหน้า General อัตโนมัติ |
| เลือก      | : | เลือก 🗹 ข้อสอบที่ต้องการเพิ่มการ Random            |

เลือกทั้งหมด : เลือก 🗹 เป็นการเลือกทุกแถวที่ระบบแสดงให้ตามการเลือกในหน้า General

## แสดงข้อสอบทั้งหมด : Tab General

ผู้ใช้สามารถเข้าถึงหน้าจอได้โดยเลือก "Setup" > "กำหนดชุดข้อสอบ" >"New/Edit" > "More Action"> "แสดงข้อสอบทั้งหมด" จากนั้นจะปรากฏหน้าจอแสดงข้อสอบทั้งหมด ดังรูป

| 😚 กำ   | หนดชุดข้อสอบ  |            |           |               | x      |  |  |
|--------|---------------|------------|-----------|---------------|--------|--|--|
| Gene   | ral           |            |           |               |        |  |  |
|        | หมวดข้อสอบ    | รหัสข้อสอบ | แบบข้อสอบ | ชนิดข้อสอบ    | คะแนน  |  |  |
| >1     |               | Exam1      | แบบปรนัย  | Single Select | 10     |  |  |
| 2      | ความรู้ทั่วไป | Exam2      | แบบปรนัย  | Single Select | 10     |  |  |
| 3      |               | Exam3      | แบบปรนัย  | Single Select | 10     |  |  |
|        |               |            |           |               |        |  |  |
|        |               |            |           | รวม           | 30.00  |  |  |
| 144 44 | Record 1 of 3 |            |           |               | •      |  |  |
|        |               |            |           | OK            | Cancel |  |  |
| Task F | Result        |            |           |               |        |  |  |

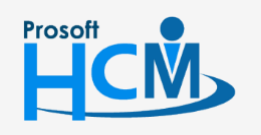

♀ 2571/1 ซอฟท์แวร์รีสอร์ท ถนนรามคำแหง แขวงหัวหมาก เขตบางกะปี กรุงเทพฯ 10240

support@prosofthcm.com

www.prosofthcm.com

Q

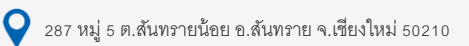

| รหัสข้อสอบ | : | แสดงรหัสข้อสอบให้ตามที่เลือกหน้า General อัตโนมัติ |
|------------|---|----------------------------------------------------|
| หมวดข้อสอบ | : | แสดงหมวดข้อสอบให้ตามที่เลือกหน้า General อัตโนมัติ |
| แบบข้อสอบ  | : | แสดงแบบข้อสอบให้ตามที่เลือกหน้า General อัตโนมัติ  |
| ชนิดข้อสอบ | : | แสดงชนิดข้อสอบให้ตามที่เลือกหน้า General อัตโนมัติ |
| คะแนน      | : | แสดงคะแนนของข้อสอบแต่ละข้อ                         |
| รวม        | : | แสดงคะแนนรวมของข้อสอบทุกข้อที่แสดงด้านบน           |

## กำหนดชุดข้อสอบ : More Action

ผู้ใช้สามารถเข้าถึงหน้าจอได้โดยเลือก "Setup" > "กำหนดชุดข้อสอบ" > "More Action"

| กำหนดชุดข้อสอบ        |                         |  |  |  |
|-----------------------|-------------------------|--|--|--|
| 🎦 New 📝 Edit 💥 Delete | More Action -           |  |  |  |
| Look for ทั้งหมด      | กำหนด Default ชุดข้อสอบ |  |  |  |
| ตำแหน่ง               | Copy ชุดข้อสอบ          |  |  |  |

#### กำหนดชุดข้อสอบ : More Action : กำหนด Default ชุดข้อสอบ

| 😚 กำหเ  | แดชุดข้อสอบ   |              |                         |              |                 | x       |
|---------|---------------|--------------|-------------------------|--------------|-----------------|---------|
| General |               |              |                         |              |                 |         |
| ตำแหน   | ia OP003-3    | เ            | จำหน้าที่ฝึกอบรมพนักงาน |              |                 |         |
|         |               |              |                         |              |                 |         |
|         | รทัสชุดข้อสอบ | วันที่บันทึก | ชื่อชุดข้อสอบ           | เวลาในการสอบ | ผู้บันทึก       | Default |
| > 1     | Ex001         | 01/01/2525   | ความรู้ทั่วไป           | 00:10        | นางสาว สมฤดี รั | ۲       |
| 2       | Ex002         | 15/09/2560   | Ex002                   | 10:00        | นางสาว สมฤดี รั | 0       |
| 144 44  | Record 1 of 2 | b bb bbl 4   |                         |              |                 |         |
|         |               |              |                         |              | ОК              | Cancel  |
| Task Re | sult          |              |                         |              |                 |         |

| ตำแหน่ง        | :   | ระบุตำแหน่งที่ต้องการกำหนดค่า Default หลังจากระบุตำแหน่งแล้ว | ข้อสอบที่ผูกกับตำแหน่งที่ |
|----------------|-----|--------------------------------------------------------------|---------------------------|
|                |     | เลือกจะแสดงให้อัตโนมัติ                                      |                           |
| รหัสชุดข้อสอบ  | :   | ระบบแสดงรหัสชุดข้อสอบให้อัตโนมัติ                            |                           |
| วันที่บันทึก   | :   | ระบบแสดงวันที่บันทึกชุดข้อสอบให้อัตโนมัติ                    |                           |
| ชื่อชุดข้อสอบ  | :   | ระบบแสดงชื่อชุดข้อสอบให้อัตโนมัติ                            |                           |
| เวลาในการทำข้อ | อสเ | อบ : ระบบแสดงเวลาในการทำข้อสอบให้อัตโนมัติ                   |                           |

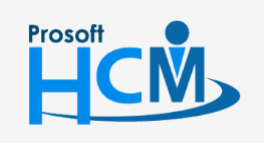

♀ 2571/1 ซอฟท์แวร์รีสอร์ท ถนนรามคำแหง แขวงหัวหมาก เขตบางกะปี กรุงเทพฯ 10240

♀ 287 หมู่ 5 ต.สันทรายน้อย อ.สันทราย จ.เชียงใหม่ 50210

02-402-6560, 081-359-7687

**Q** 

support@prosofthcm.com

| ขอ ส     |          | ਕ ਹ      | ਕੁੱਕ ਕ | ิย        | 9205 00   |
|----------|----------|----------|--------|-----------|-----------|
| มูบนทก : | ระบบแสดง | ชอพนกงาน | เทบนท  | กชุดขอสอเ | มเหอตเนมต |

: เลือก 回 ชุดข้อสอบที่ต้องการให้เป็นค่าเริ่มต้นเมื่อทำข้อสอบ Default

## เมนูกำหนดหัวข้อสัมภาษณ์และเกณฑ์การให้คะแนน

ใช้กำหนดหัวข้อสัมภาษณ์และเกณฑ์การให้คะแนน บันทึกรายละเอียดต่าง ๆที่ต้องการสัมภาษณ์ รวมทั้งกำหนด ระดับคะแนนของแต่ละหัวข้อเพื่อบันทึกเป็นหัวข้อในการสัมภาษณ์

้ผู้ใช้สามารถเข้าถึงหน้าจอได้โดยเลือก "Setup" > "กำหนดหัวข้อสัมภาษณ์และเกณฑ์การให้คะแนน" จากนั้นจะปรากฏ หน้าจอกำหนดหัวข้อสัมภาษณ์และเกณฑ์การให้คะแนนดังรูป

กำหนดหัวข้อสัมภาษณ์และเกณฑ์การให้คะแนน : List

| กำหนด    | กำหนดหัวข้อสัมภาษณ์และเกณฑ์การให้คะแนน                       |                    |                          |               |                                                      |  |  |  |
|----------|--------------------------------------------------------------|--------------------|--------------------------|---------------|------------------------------------------------------|--|--|--|
| New      | ) New 📝 Edit 💥 Delete : 證 Choose Column 錄 Export 🕄 Options - |                    |                          |               |                                                      |  |  |  |
| Look for | ทั้งหมด                                                      | <b>v</b>           | Sind Sind                | View          | <ul> <li>แสดงทั้งหมด</li> <li>แสดงทั้งหมด</li> </ul> |  |  |  |
|          | รทัสหัวข่อสัมภาษณ์                                           | ชื่อทัวข้อสัมภาษณ์ | ชื่อทัวข้อสัมภาษณ์ (Eng) | หมวดหัวข้อสัม | 🔭 ทัวข้อสัมภาษณ์ที่ใช้งาน                            |  |  |  |
| > IN001  |                                                              | สัมภาษโดยHR        |                          | ความรู้ทั่วไป | 🏲 หัวข้อสัมภาษณ์ที่ไม่ใช้งาน                         |  |  |  |
|          |                                                              |                    |                          |               |                                                      |  |  |  |

#### กำหนดหัวข้อสัมภาษณ์และเกณฑ์การให้คะแนน : General

| 🤡 กำหนดหัวข้อสัมภาษณ์และเกณฑ์การให้คะแนน : IN001 สัมภาษโดย HR 🛛 – 🗖 🗙 |                                 |                    |                |                       |  |  |
|-----------------------------------------------------------------------|---------------------------------|--------------------|----------------|-----------------------|--|--|
| 🎦 New 🛛 🔡 Save 🛃 Save a                                               | and New 📘 Save                  | and Close 🛛 Drint  | 0 Close        | \$ \$                 |  |  |
| กำหนดหัวข้อสัมภาษณ์และเ                                               | เกณฑ์การให้คะแน                 | าน                 |                |                       |  |  |
| 🧐 Details 🛛 🖈                                                         | General Adminis                 | trator Note Attach | ment           |                       |  |  |
| i Information                                                         | รหัสหัวข้อสัมภาษณ์              | [N001              |                | 🔽 ใช้สำหรับทุกตำแหน่ง |  |  |
|                                                                       | ชื่อหัวข้อสัมภาษณ์              | สัมภาษโดย HR       |                |                       |  |  |
|                                                                       | ชื่อทัวข้อสัมภาษณ์ (            | (Eng)              |                |                       |  |  |
|                                                                       | หมวดหัวข้อสัมภาษะ               | ณ์ ความรู้ทั่วไป   | ÷ •••          |                       |  |  |
|                                                                       | คะแนนเต็ม                       | 10                 | 00.00          |                       |  |  |
|                                                                       | คะแนนมาตรฐาน                    |                    | 50.00          |                       |  |  |
|                                                                       | รายละเอียด<br>รายละเอียดตำแหน่ง | 10711              |                |                       |  |  |
|                                                                       | รหัง                            | สตำแหน่งงาน        | ชื่อตำแหน่งงาน | น้ำหนักคะแนน          |  |  |
|                                                                       | > 1                             |                    |                |                       |  |  |
|                                                                       | 2                               |                    |                | =                     |  |  |
|                                                                       | 4                               |                    |                |                       |  |  |
|                                                                       | 5                               |                    |                |                       |  |  |
|                                                                       | 6                               | 1of6 + + + -       | 4              |                       |  |  |
|                                                                       |                                 |                    |                |                       |  |  |
| Task Result                                                           |                                 |                    |                |                       |  |  |

รหัสหัวข้อสัมภาษณ์ : ระบุรหัสหัวข้อสัมภาษณ์ ชื่อหัวข้อสัมภาษณ์ : ระบุชื่อหัวข้อสัมภาษณ์

- ชื่อหัวข้อสัมภาษณ์ (Eng) : ระบุชื่อหัวข้อสัมภาษณ์เป็นภาษาอังกฤษ

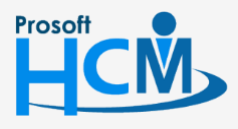

♀ 2571/1 ซอฟท์แวร์รีสอร์ท ถนนรามคำแหง แขวงหัวหมาก เขตบางกะปี กรุงเทพฯ 10240

02-402-6560, 081-359-7687

Q

support@prosofthcm.com

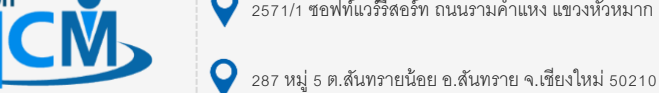

| หมวดหัวข้อสัมภาษณ์ : ระบุหมวดหัวข้อสัมภาษณ์ สามารถเพิ่มโดยการเลือก … แล้วเพิ่มหมวดได้ |                                                                               |  |  |  |
|---------------------------------------------------------------------------------------|-------------------------------------------------------------------------------|--|--|--|
| คะแนนเต็ม                                                                             | : ระบุคะแนนเต็มของการสัมภาษณ์ ต้องมากกว่าหรือเท่ากับคะแนนมาตรฐาน              |  |  |  |
|                                                                                       | ไม่สามารถระบุค่าติดลบได้                                                      |  |  |  |
| คะแนนมาตรฐาน                                                                          | : ระบุคะแนนมาตรฐานในการผ่านการสัมภาษณ์ ไม่สามารถระบุค่าติดลบได้               |  |  |  |
| รายละเอียด                                                                            | : ระบุรายละเอียดเพิ่มเติม(ถ้ามี)                                              |  |  |  |
| รหัสตำแหน่ง : ระบุ/เลือกรหัสตำแหน่งที่ต้องการใช้หัวข้อสัมภาษณ์                        |                                                                               |  |  |  |
| ชื่อตำแหน่ง                                                                           | : แสดงชื่อตำแหน่งตามการเลือกรหัสตำแหน่ง                                       |  |  |  |
| น้ำหนักคะแนน                                                                          | : ระบุน้ำหนักคะแนนของแต่ละตำแหน่งในหัวข้อสัมภาษณ์นั้น ๆ น้ำหนักคะแนนไม่สามารถ |  |  |  |
|                                                                                       | ระบุค่าติดลบได้                                                               |  |  |  |
| ใช้กับทุกตำแหน่ง                                                                      | : เลือก 🗹 กรณีที่ต้องการให้หัวข้อสัมภาษณ์นี้ใช้ได้กับทุกตำแหน่ง               |  |  |  |
|                                                                                       |                                                                               |  |  |  |

## เมนูกำหนดลำดับขั้นการสัมภาษณ์

ใช้กำหนดลำดับขั้นการสัมภาษณ์ว่าใครเป็นผู้สัมภาษณ์ ซึ่งในส่วนของการกรองพนักงานนั้นจะกรองพนักงานที่ผูก ตำแหน่ง ที่เป็นตำแหน่งหัวหน้างานเท่านั้น

ผู้ใช้สามารถเข้าถึงหน้าจอได้โดยเลือก "Setup" > "กำหนดลำดับขั้นการสัมภาษณ์" จากนั้นจะปรากฏหน้าจอกำหนดลำดับขั้น การสัมภาษณ์ดังรูป

## กำหนดลำดับขั้นการสัมภาษณ์ : List

| f | านนดสำคับขึ้นการสัมภาษณ์            |                    |                          |                    |                                            |  |  |  |  |
|---|-------------------------------------|--------------------|--------------------------|--------------------|--------------------------------------------|--|--|--|--|
| 2 | ) New 📝 Edit 💥 Delete               |                    |                          |                    | 🔛 Choose Column   Export 📓 Options 🕶       |  |  |  |  |
| I | uk for ทั้งหมด View 🏲 แสดงกั้งหมด 📼 |                    |                          |                    |                                            |  |  |  |  |
|   | รทัสลำดับขั้นการสัมภาษณ์            | ชื่อผังการสัมภาษณ์ | ชื่อผังการสัมภาษณ์ (Eng) | ตำแหน่งที่สัมภาษณ์ | ลำดัง 🏴 กำหนดลำดับขึ้นการสัมภาษณ์ที่ใช้งาน |  |  |  |  |
|   | > BI001                             | ส้มภาษณ์โดย HR     | HR Inerview              | ส้มภาษณ์ทุกตำแหน่ง | 🏲 กำหนดสำดับขั้นการสัมภาษณ์ที่ไม่ใช้งาน    |  |  |  |  |
|   | 1001                                | สัมภาษณ์โดย HR     |                          | สัมภาษณ์ทุกตำแหน่ง | 1                                          |  |  |  |  |

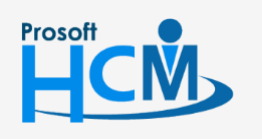

♀ 2571/1 ซอฟท์แวร์รีสอร์ท ถนนรามคำแหง แขวงหัวหมาก เขตบางกะปี กรุงเทพฯ 10240

287 หมู่ 5 ต.สันทรายน้อย อ.สันทราย จ.เซียงใหม่ 50210

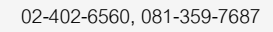

support@prosofthcm.com

www.prosofthcm.com

## กำหนดลำดับขั้นการสัมภาษณ์ : Tab General

| 😽 กำหนดลำดับขั้นการสัมภาษณ์ : BI001 สัมภาษณ์โดย HR 🛛 – 🗖 🗙                                                                                       |                                                                                                    |                             |  |  |  |  |  |
|----------------------------------------------------------------------------------------------------|----------------------------------------------------------------------------------------------------|-----------------------------|--|--|--|--|--|
| 🎦 New 🛛 🛃 Save and New 🔓 Save and Close 🭈 Print 🧿 Close 🧔                                                                                        |                                                                                                    |                             |  |  |  |  |  |
| กำหนดสำดับขั้นการสัมภาษณ์                                                                                                    |                                                                                                    |                             |  |  |  |  |  |
| 🎒 Details 🛛 🕆                                                                                                    | General สำดับขึ้นที่1 Adm                                                                                                    | ninistrator Note Attachment |  |  |  |  |  |
| Information                                                                                                    | รหัสผังการสัมภาษณ์                                                                                                    | Etoo1 🖾 สัมภาษณ์ทุกดำแหน่ง  |  |  |  |  |  |
| Souther menu                                                                                                    | ชื่อผังการสัมภาษณ์                                                                                                    | สัมภาษณ์โดย HR              |  |  |  |  |  |
|                                                                                                    | ชื่อผังการสัมภาษณ์ (Eng)                                                                                                    | HR Inerview                 |  |  |  |  |  |
|                                                                                                    | ตำแหน่งที่สัมภาษณ์                                                                                                    |                             |  |  |  |  |  |
|                                                                                                    | สำดับขึ้นการสัมภาษณ์ (ขึ้น)                                                                                                    | 1 ‡                         |  |  |  |  |  |
|                                                                                                    | 51821280                                                                                                    |                             |  |  |  |  |  |
|                                                                                                    | กำหนดการส่งอีเมล์แจ้งเดือน<br>🔲 ส่งอีเมล์แจ้งเดือนให้ผู้สัมภาษณ์สำดับขึ้นต่อไปทุกครั้งเมื่อผู้สัมภาษณ์สำดับขึ้นปัจจุบันสัมภาษณ์เสร็จ |                             |  |  |  |  |  |
|                                                                                                    | 🔲 ส่งอีเมล์แจ้งผลการสัมภาษณ์ให้ผู้สัมภาษณ์ลำดับขึ้นก่อนหน้าทั้งหมดทราบ                                                               |                             |  |  |  |  |  |
| <ul> <li>กรณีมีผู้สัมภาษณ์แทน ส่งอิเมล์แจ้งผลการสัมภาษณ์ให้ผู้สัมภาษณ์แทนทราบ</li> <li>สามารถกำหนดสำดับขึ้นได้สูงสุดไม่เกิน 5 ขึ้น **</li> </ul> |                                                                                                    |                             |  |  |  |  |  |
|                                                                                                    |                                                                                                    |                             |  |  |  |  |  |
| Task Result                                                                                                    |                                                                                                    |                             |  |  |  |  |  |

| รหัสผังการสัมภาษณ์ | : | ระบุรหัสผังการสัมภาษณ์ |
|--------------------|---|------------------------|
| ชื่อผังการสัมภาษณ์ | : | ระบุชื่อผังการสัมภาษณ์ |

| ชื่อผังการสัมภาษณ์ (Eng):                                    | ระบุชื่อผังการสัมภาษณ์เป็นภาษาอังกฤษ                         |  |  |  |  |  |
|--------------------------------------------------------------|--------------------------------------------------------------|--|--|--|--|--|
| ตำแหน่งที่สัมภาษณ์ :                                         | ระบุ/เลือกตำแหน่งที่ต้องการกำหนดเข้าผังลำดับขันการสัมภาษณ์   |  |  |  |  |  |
| ลำดับขั้นการสัมภาษณ์ :                                       | ระบุจำนวนลำดับขั้นการสัมภาษณ์ที่ต้องการ ระบุได้สูงสุด 5 ขั้น |  |  |  |  |  |
| รายละเอียด :                                                 | ระบุรายละเอียดเพิ่มเติม(ถ้ามี)                               |  |  |  |  |  |
| กำหนดการส่งอีเมล์แจ้งเตือน : เลือก 🗹 การส่ง E-mail แจ้งเตือน |                                                              |  |  |  |  |  |
| สัมภาษณ์ทุกตำแหน่ง :                                         | เลือก 🗹 เมื่อต้องการให้ผังการสัมภาษณ์นี้ใช้ได้กับทุกตำแหน่ง  |  |  |  |  |  |

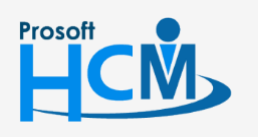

2571/1 ซอฟท์แวร์รีสอร์ท ถนนรามคำแหง แขวงหัวหมาก เขตบางกะปี กรุงเทพฯ 10240

02-402-6560, 081-359-7687

 $\succ$ 

## กำหนดลำดับขั้นการสัมภาษณ์ : Tab ลำดับขั้นที่ ..

| าหนดสำดับขั้นการสัมภา | ษณ์    |                  |                           |           |                  |
|-----------------------|--------|------------------|---------------------------|-----------|------------------|
| Details 🎄             |        | _                |                           |           |                  |
|                       | Genera | ป สำดับขั้นที่ 1 | Administrator Note Attach | ment      |                  |
| Information           | สำหนด  | หผู้สัมภาษณ์ ——— |                           |           |                  |
| Other menu            | r      | 1                |                           | · Z       |                  |
|                       |        | รหัสผ้สับถาษณ์ ▼ | ซื่อผู้สับถาษณ์           | พร่วยสวน  | douvoia          |
|                       | 1      | 60-003           | บาง สมตรี เฉริญชีง        | ส่วยบดคล  | ผ้ฉัดการฝ่ายบดคล |
|                       | 2      | 00 000           |                           | A logithe | 1.000            |
|                       | 3      |                  |                           |           |                  |
|                       | 4      |                  |                           |           |                  |
|                       | 5      |                  |                           |           |                  |
|                       | 6      |                  |                           |           |                  |
|                       | 7      |                  |                           |           |                  |
|                       | 8      |                  |                           |           |                  |
|                       | 9      |                  |                           |           |                  |
|                       | > 10   |                  |                           |           |                  |
|                       | 11     |                  |                           |           |                  |
|                       | 12     |                  |                           |           |                  |
|                       | 13     |                  |                           |           |                  |
|                       | H4 44  | Record 10 of 1   | 3 🕨 🗰 📢 👘                 |           | Þ                |
|                       |        |                  |                           |           |                  |

| Details 🔗  |        |              |                  |                   |                  |                      |               |          |
|------------|--------|--------------|------------------|-------------------|------------------|----------------------|---------------|----------|
|            | Genera | ล่าดับขั้น   | เที1 Adminis     | trator Note       | Attachment       |                      |               |          |
| Other menu | กำหนด  | ดผู้สัมภาษณ์ |                  |                   |                  |                      |               |          |
|            |        | อีเ          | มล์              |                   | ผู้สัมภ          | าษณ์แทน              | อีเมล่        | 1        |
|            |        | มูลพนักงาน   | กำหนดเอง         | ที่อยู่อีเมล์     | รทัสผู้สัมภา     | ชื่อผู้สัมภาษณ์      | ข้อมูลพนักงาน | กำหนดเอง |
|            | 1      | 0            | 0                | a@gmail.com       |                  |                      | Ô             | 0        |
|            | 2      | O            | Ô                |                   |                  |                      | 0             | © .      |
|            | 3      | O            | Ô                |                   |                  |                      | Ô             | Ô        |
|            | 4      | O            | O                |                   |                  |                      | $\bigcirc$    | O        |
|            | 5      | O            | Ô                |                   |                  |                      | $\odot$       | O        |
|            | 6      | O            | Ô                |                   |                  |                      | Ô             | Ô        |
|            | 7      | O            | Ô                |                   |                  |                      | $\bigcirc$    | O        |
|            | 8      | O            | Ô                |                   |                  |                      | $\bigcirc$    | Ô        |
|            | 9      | O            | O                |                   |                  |                      | Ô             | O        |
|            | > 10   | 0            | 0                |                   |                  |                      | ۲             | ۲        |
|            | 11     | O            | Ô                |                   |                  |                      | Ô             | O        |
|            | 12     | O            | Ô                |                   |                  |                      | $\odot$       | O        |
|            | 13     | 0            | 0                |                   |                  |                      | ©             | 0        |
|            | 144 44 | Record       | 10 of 13         |                   |                  |                      |               |          |
|            | 25022  | าย่านการสับก | าหณ์สาดับตั้นที่ | 1 ก็ต่อเพื่อพืชอก | ารสับกาษณ์ว่า "ย | ่าน" ของผู้สับเกาษณ์ | อย่างข้อย 1   |          |

รหัสผู้สัมภาษณ์ ชื่อผู้สัมภาษณ์ หน่วยงาน ตำแหน่ง

- : ระบุ/เลือกรหัสพนักงานที่ต้องการกำหนดให้เป็นผู้สัมภาษณ์
- : แสดงชื่อผู้สัมภาษณ์ตามรหัสผู้สัมภาษณ์ที่เลือก
  - : แสดงชื่อหน่วยงานของผู้สัมภาษณ์ตามรหัสผู้สัมภาษณ์ที่เลือก
  - : แสดงชื่อตำแหน่งของผู้สัมภาษณ์ตามรหัสผู้สัมภาษณ์ที่เลือก

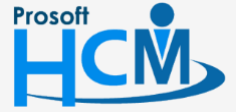

♀ 2571/1 ซอฟท์แวร์รีสอร์ท ถนนรามคำแหง แขวงหัวหมาก เขตบางกะปี กรุงเทพฯ 10240

02-402-6560, 081-359-7687

support@prosofthcm.com

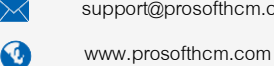

| อีเมล์ | : เลือก         | าข้อมูลของอีเมล์                                   |
|--------|-----------------|----------------------------------------------------|
|        | 回 ข้อมูลพนักงาน | : ดึงข้อมูลจากการกรอก E-mail ในบันทึกข้อมูลพนักงาน |
|        | 回 กำหนดเอง      | : ระบุ E-mail ได้เอง                               |

รหัสผู้สัมภาษณ์แทน : ระบุ/เลือกผู้สัมภาษณ์แทน ต้องไม่เป็นบุคคลเดียวกับผู้สัมภาษณ์รายการนั้น ๆ

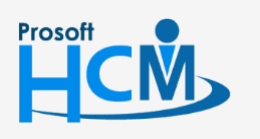

♀ 2571/1 ซอฟท์แวร์รีสอร์ท ถนนรามคำแหง แขวงหัวหมาก เขตบางกะปี กรุงเทพฯ 10240

♀ 287 หมู่ 5 ต.สันทรายน้อย อ.สันทราย จ.เซียงใหม่ 50210

02-402-6560, 081-359-7687

support@prosofthcm.com

 $\succ$